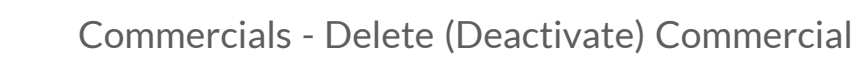

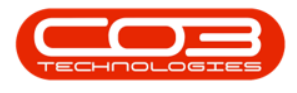

## **SALES**

## COMMERCIALS - DELETE (DEACTIVATE) COMMERCIAL

It is a good habit to first view the Customer list for the Commercial, to ensure that no Customers are still linked to the commercial, before deactivating it.

Ribbon Select Sales > Commercials

|   | Equipment / Locations Contract                    | Finance / HR Inventory Maintenance /         | Projects Manufacturing Procuren | ent Sales Service Reporting Uti | ties |
|---|---------------------------------------------------|----------------------------------------------|---------------------------------|---------------------------------|------|
|   | 🚧 🛞 ≶ 📑 📾 d                                       |                                              |                                 |                                 |      |
| 0 | Customers Services Commercials POS Lite Quotes Or | rders Invoices Credit Statement<br>Notes Run |                                 |                                 |      |
|   | Master                                            | Processing                                   |                                 |                                 | ^    |

- The **Sales Commercials** listing screen will be displayed.
- Click on the **row** of the Sales Commercial you wish to deactivate.
- Click on **Delete**.

Short cut key: Right click on the selected row to display the Maintenance menu list. Click on Delete.

|                      |        |                     |                    |                                                 | Sales Commercials - Nu: |                   |                      |                 |                       |      | y X    |
|----------------------|--------|---------------------|--------------------|-------------------------------------------------|-------------------------|-------------------|----------------------|-----------------|-----------------------|------|--------|
| I Home               | Equipr | nent / Locations    | Contract Finan     | ce / HR Inventor                                | y Maintenano            | e / Projects Manu | facturing Procuremen | t Sales Servici | e Reporting Utilities |      | <br>ØX |
| Add Edit Delete      | Save L | ayout Workspaces    | Excel Refresh      |                                                 |                         |                   |                      |                 |                       |      | ^      |
| Linka                |        |                     |                    |                                                 |                         |                   |                      |                 |                       |      | Q      |
| LITIKS               |        |                     |                    | CommercialType                                  |                         |                   |                      |                 |                       |      |        |
| Enter text to search | 2      | * #[]c              |                    | A[] C                                           | a[]c                    | -                 | -                    | -               | -                     | A[]C |        |
| Outcomerc            |        | Salesman Cost Cor   | mmercial - Default | TYPE                                            | Pricing by Type/Class   | 20.00             | 20.00                | 20.00           | 20.00                 | A    |        |
| Costonicia           |        | MNU067003 Comm      | nercial            |                                                 | icing by Type/Class     | 10.00             | 10.00                | 10.00           | 10.00                 | A    |        |
|                      |        | Item Type Commer    | rdal               | Maintenance                                     | long by Type/Class      | 20.00             | 20.00                | 20.00           | 20.00                 | A    |        |
|                      |        | Forex - US Dollar   |                    | <ul> <li>Add</li> <li>Add Commercial</li> </ul> | icing by Item           | 20.00             | 20.00                | 20.00           | 20.00                 | A    |        |
|                      |        | Forex - Swiss Fran  | nc                 | ; x Edit                                        | icing by Item           | 20.00             | 20.00                | 20.00           | 20.00                 | A    |        |
|                      |        | Forex - Swedish Kr  | rona               | Edit Commercial                                 | icing by Item           | 20.00             | 20.00                | 20.00           | 20.00                 | A    |        |
|                      |        | Forex - Mozambica   | an Metical         | Delete                                          | icing by Item           | 20.00             | 20.00                | 20.00           | 20.00                 | A    |        |
|                      |        | Forex - Mexican Pe  | eso                |                                                 | iding by Item           | 20.00             | 20.00                | 20.00           | 20.00                 | A    |        |
|                      |        | Forex - Malagasy    | Ariary             | ITEM                                            | Pricing by Item         | 20.00             | 20.00                | 20.00           | 20.00                 | A    |        |
|                      |        | Forex - Janapense   | e Yen              | ITEM                                            | Pricing by Item         | 20.00             | 20.00                | 20.00           | 20.00                 | A    |        |
|                      |        | Forex - Icelandic K | frona              | ITEM                                            | Pricing by Item         | 20.00             | 20.00                | 20.00           | 20.00                 | A    |        |
|                      |        | Forex - Europian E  | Euro               | ITEM                                            | Pricing by Item         | 20.00             | 20.00                | 20.00           | 20.00                 | A    |        |
|                      |        | Forex - Egyptian P  | Pound              | ITEM                                            | Pricing by Item         | 20.00             | 20.00                | 20.00           | 20.00                 | A    |        |
|                      |        | Forex - Canadian (  | Dollar             | ITEM                                            | Pricing by Item         | 20.00             | 20.00                | 20.00           | 20.00                 | A    |        |
|                      |        | Forex - British Pou | ind                | ITEM                                            | Pricing by Item         | 20.00             | 20.00                | 20.00           | 20.00                 | A    |        |
|                      |        | Forex - Botswana    | Pula               | ITEM                                            | Pricing by Item         | 20.00             | 20.00                | 20.00           | 20.00                 | A    |        |
|                      |        | Forex - Australian  | Dollar             | ITEM                                            | Pricing by Item         | 20.00             | 20.00                | 20.00           | 20.00                 | A    |        |
|                      |        | Forex - Angolan Ki  | wanza              | ITEM                                            | Pricing by Item         | 20.00             | 20.00                | 20.00           | 20.00                 | A    |        |
|                      |        | Default             |                    | ITEM                                            | Pricing by Item         | 20.00             | 20.00                | 20.00           | 20.00                 | A    |        |
|                      |        | Class Commercial    |                    | TYPE                                            | Pricing by Type/Class   | 15.00             | 15.00                | 15.00           | 15.00                 | A    |        |
|                      |        | Christmas Specials  |                    | ITEM                                            | Pricing by Item         | 15.00             | 15.00                | 15.00           | 15.00                 | A    |        |

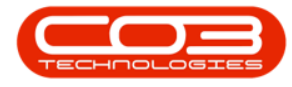

- When you receive the Delete Commercial message asking -
  - Are you sure you want to deactivate this commercial, it cannot be re-instated directly.
- Click on **Yes** if you are certain about your selection.

| ۰ -                  |                                          |                           | Sales Commercials - Nu | deus Service: Version 2024.5. | 0.7 - All Things Example Comp | any                    |                       |       | . – ø x |
|----------------------|------------------------------------------|---------------------------|------------------------|-------------------------------|-------------------------------|------------------------|-----------------------|-------|---------|
| B Home Eq            | quipment / Locations Contract            | Finance / HR Invento      | ry Maintenanc          | e / Projects Manufa           | cturing Procureme             | nt Sales Servic        | e Reporting Utilities |       | - 0 ×   |
| Add Edit Delete S    | ave Layout Workspaces                    |                           |                        |                               |                               |                        |                       |       |         |
| Mariteriarice        | Drag a column header here to group by th |                           |                        |                               |                               |                        |                       |       | 0       |
| Links *              |                                          |                           | Delete Comm            | ercial                        |                               | Defective should advan |                       |       | ~       |
| Enter text to search |                                          | Commercial type     affir | alle                   |                               |                               |                        |                       | affic |         |
| Continues            | Salesman Cost Commercial - Default       | TYPE                      | Are you sure y         | ou want to deactivate this c  | ommercial, It cannot be       | 20.00                  | 20.00                 | A     |         |
| Customers            | MNU067004                                | TYPE                      | Pridn                  | ecoy                          |                               | 10.00                  | 10.00                 | A     |         |
|                      | Item Type Commercial                     | TYPE                      | Pricin                 |                               |                               | 20.00                  | 20.00                 | A     |         |
|                      | Forex - US Dollar                        | ITEM                      | Pricin                 |                               | Yes No                        | 20.00                  | 20.00                 | A     |         |
|                      | Forex - Swiss Franc                      | ITEM                      | Pricing by Item        | 20.00                         | 20.0                          | 0 20.00                | 20.00                 | A     |         |
|                      | Forex - Swedish Krona                    | ITEM                      | Pricing by Item        | 20.00                         | 20.0                          | 0 20.00                | 20.00                 | A     |         |
|                      | Forex - Mozambican Metical               | ITEM                      | Pricing by Item        | 20.00                         | 20.0                          | 10 20.00               | 20.00                 | A     |         |
|                      | Forex - Mexican Peso                     | ITEM                      | Pricing by Item        | 20.00                         | 20.0                          | 10 20.00               | 20.00                 | A     |         |
|                      | Forex - Malagasy Ariary                  | ITEM                      | Pricing by Item        | 20.00                         | 20.0                          | 10 20.00               | 20.00                 | A     |         |
|                      | Forex - Janapense Yen                    | ITEM                      | Pricing by Item        | 20.00                         | 20.0                          | 10 20.00               | 20.00                 | A     |         |
|                      | Forex - Icelandic Krona                  | ITEM                      | Pricing by Item        | 20.00                         | 20.0                          | 20.00                  | 20.00                 | A     |         |
|                      | Forex - Europian Euro                    | ITEM                      | Pricing by Item        | 20.00                         | 20.0                          | 10 20.00               | 20.00                 | A     |         |
|                      | Forex - Egyptian Pound                   | ITEM                      | Pricing by Item        | 20.00                         | 20.0                          | 20.00                  | 20.00                 | A     |         |
|                      | Forex - Canadian Dollar                  | ITEM                      | Pricing by Item        | 20.00                         | 20.0                          | 10 20.00               | 20.00                 | A     |         |
|                      | Forex - British Pound                    | ITEM                      | Pricing by Item        | 20.00                         | 20.0                          | 20.00                  | 20.00                 | A     |         |
|                      | Forex - Botswana Pula                    | ITEM                      | Pricing by Item        | 20.00                         | 20.0                          | 10 20.00               | 20.00                 | A     |         |
|                      | Forex - Australian Dollar                | ITEM                      | Priding by Item        | 20.00                         | 20.0                          | 20.00                  | 20.00                 | A     |         |
|                      | Forex - Angolan Kwanza                   | ITEM                      | Pricing by Item        | 20.00                         | 20.0                          | 10 20.00               | 20.00                 | A     |         |
|                      | Default                                  | ITEM                      | Pricing by Item        | 20.00                         | 20.0                          | 20.00                  | 20.00                 | A     |         |
|                      | Class Commercial                         | TYPE                      | Pricing by Type/Class  | 15.00                         | 15.0                          | 15.00                  | 15.00                 | A     |         |
|                      | Christmas Specials                       | ITEM                      | Pricing by Item        | 15.00                         | 15.0                          | 10 15.00               | 15.00                 | A     |         |

- Next you will receive confirmation to confirm that -
  - Commercial deactivated.
- Click on OK.

| ۰ -                    |       |                                  |                               |                | Sales Commercials - Nuc | leus Se               | rvice: Version 2024.S.O.7 - All Th | ings Example Compar    | iy                  |                          |        | œ | - a | ×   | ٦ |  |
|------------------------|-------|----------------------------------|-------------------------------|----------------|-------------------------|-----------------------|------------------------------------|------------------------|---------------------|--------------------------|--------|---|-----|-----|---|--|
| B Home Eq              | uipn  | nent / Locations Conti           | act Financi                   | e / HR Invento | ory Maintenance         | e / Pro               | ojects Manufacturing               | Procuremen             | it Sales Servici    | e Reporting Utilitie     | 5      |   |     | 0 > |   |  |
| Add Edit Delete Sa     | ve La | ayout Workspaces                 | <b>∂</b><br>fresh             |                |                         |                       |                                    |                        |                     |                          |        |   |     |     |   |  |
| Maintenance            |       | Format Curren                    | E I                           |                |                         |                       |                                    |                        |                     |                          |        |   |     |     | ^ |  |
| Links #                |       | ag a column header here to group | by that column                |                |                         |                       |                                    |                        |                     |                          |        |   |     |     | p |  |
|                        |       | CommercialName                   |                               | CommercialType | CodeDescription         | Defau                 | ×                                  | ntoryMarkup            | DefaultLabourMarkup | DefaultSubContractMarkup | Status |   |     |     |   |  |
| Enter text to search J | T     | a∏c                              |                               | a∏c            | A C                     | -                     |                                    |                        | -                   | -                        | n∐c    |   |     |     |   |  |
| Customers              |       |                                  | Salesman Cost Commercial - De | fault          | TYPE                    | Pricing by Type/Class |                                    | Commercial deactivated | 20.00               | 20.00                    | 20.0   | A |     |     |   |  |
|                        | ŀ     | MNU067004                        |                               | TYPE           | Pricing by Type/Class   |                       |                                    | 10.00                  | 10.00               | 10.0                     | A C    |   |     |     |   |  |
|                        |       | Item Type Commercial             |                               | TYPE           | Pricing by Type/Class   |                       |                                    | 20.00                  | 20.00               | 20.0                     | A      |   |     |     |   |  |
|                        |       | Forex - US Dollar                |                               | ITEM           | Pricing by Item         |                       |                                    | 20.00                  | 20.00               | 20.0                     | A C    |   |     |     |   |  |
|                        |       | Forex - Swiss Franc              |                               | ITEM           | Pricing by Item         |                       | 20.00                              | 20.00                  | 20.00               | 20.0                     | A      |   |     |     |   |  |
|                        |       | Forex - Swedish Krona            |                               | ITEM           | Pricing by Item         |                       | 20.00                              | 20.00                  | 20.00               | 20.0                     | A C    |   |     |     |   |  |
|                        |       | Forex - Mozambican Metical       |                               | ITEM           | Pricing by Item         |                       | 20.00                              | 20.00                  | 20.00               | 20.0                     | A      |   |     |     |   |  |
|                        |       | Forex - Mexican Peso             |                               | ITEM           | Pricing by Item         |                       | 20.00                              | 20.00                  | 20.00               | 20.0                     | A C    |   |     |     |   |  |
|                        |       | Forex - Malagasy Ariary          |                               | ITEM           | Pricing by Item         |                       | 20.00                              | 20.00                  | 20.00               | 20.0                     | A C    |   |     |     |   |  |
|                        |       | Forex - Janapense Yen            |                               | ITEM           | Pricing by Item         |                       | 20.00                              | 20.00                  | 20.00               | 20.0                     | A      |   |     |     |   |  |
|                        |       | Forex - Icelandic Krona          |                               | ITEM           | Pricing by Item         |                       | 20.00                              | 20.00                  | 20.00               | 20.0                     | A C    |   |     |     |   |  |
|                        |       | Forex - Europian Euro            |                               | ITEM           | Pricing by Item         |                       | 20.00                              | 20.00                  | 20.00               | 20.0                     | A      |   |     |     |   |  |
|                        |       | Forex - Egyptian Pound           |                               | ITEM           | Pricing by Item         |                       | 20.00                              | 20.00                  | 20.00               | 20.0                     | A C    |   |     |     |   |  |
|                        |       | Forex - Canadian Dollar          |                               | ITEM           | Pricing by Item         |                       | 20.00                              | 20.00                  | 20.00               | 20.0                     | A      |   |     |     |   |  |
|                        |       | Forex - British Pound            |                               | ITEM           | Pricing by Item         |                       | 20.00                              | 20.00                  | 20.00               | 20.0                     | A C    |   |     |     |   |  |
|                        |       | Forex - Botswana Pula            |                               | ITEM           | Pricing by Item         |                       | 20.00                              | 20.00                  | 20.00               | 20.0                     | A      |   |     |     |   |  |
|                        |       | Forex - Australian Dollar        |                               | ITEM           | Pricing by Item         |                       | 20.00                              | 20.00                  | 20.00               | 20.0                     | A C    |   |     |     |   |  |
|                        |       | Forex - Angolan Kwanza           |                               | ITEM           | Pricing by Item         |                       | 20.00                              | 20.00                  | 20.00               | 20.0                     | A      |   |     |     |   |  |
|                        |       | Default                          |                               | ITEM           | Pricing by Item         |                       | 20.00                              | 20.00                  | 20.00               | 20.0                     | A      |   |     |     |   |  |
|                        |       | Class Commercial                 |                               | TYPE           | Pricing by Type/Class   |                       | 15.00                              | 15.00                  | 15.00               | 15.0                     | A      |   |     |     |   |  |
|                        |       | Christmas Specials               |                               | ITEM           | Pricing by Item         |                       | 15.00                              | 15.00                  | 15.00               | 15.0                     | A      |   |     |     |   |  |

- The Sales Commercial that has been deactivated is no longer available on the **Sales Commercials** screen.
- **Close** the screen when you are done.

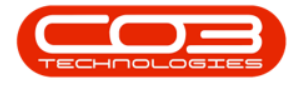

| Maintenance | Format Current                                         |                  |                       |                    |                        |                     |                          |        |  |
|-------------|--------------------------------------------------------|------------------|-----------------------|--------------------|------------------------|---------------------|--------------------------|--------|--|
| nks =       | Drag a column header here to group by that c           | olumn            |                       |                    |                        |                     |                          |        |  |
|             | o CommercialName                                       | ▼ CommercialType | CodeDescription       | DefaultAssetMarkup | DefaultInventoryMarkup | DefaultLabourMarkup | DefaultSubContractMarkup | Status |  |
|             | <b>▼</b> +□c                                           | a∏c              | N C                   | -                  | -                      | -                   | -                        | a∏c    |  |
| ustomers    | <ul> <li>Salesman Cost Commercial - Default</li> </ul> | TYPE             | Pricing by Type/Class | 20.00              | 20.00                  | 20.00               | 20.00                    | A      |  |
|             | Item Type Commercial                                   | TYPE             | Pricing by Type/Class | 20.00              | 20.00                  | 20.00               | 20.00                    | A      |  |
|             | Forex - US Dollar                                      | ITEM             | Pricing by Item       | 20.00              | 20.00                  | 20.00               | 20.00                    | A      |  |
|             | Forex - Swiss Franc                                    | ITEM             | Pricing by Item       | 20.00              | 20.00                  | 20.00               | 20.00                    | A      |  |
|             | Forex - Swedish Krona                                  | ITEM             | Pricing by Item       | 20.00              | 20.00                  | 20.00               | 20.00                    | A      |  |
|             | Forex - Mozambican Metical                             | ITEM             | Pricing by Item       | 20.00              | 20.00                  | 20.00               | 20.00                    | A      |  |
|             | Forex - Mexican Peso                                   | ITEM             | Pricing by Item       | 20.00              | 20.00                  | 20.00               | 20.00                    | A      |  |
|             | Forex - Malagasy Ariary                                | ITEM             | Pricing by Item       | 20.00              | 20.00                  | 20.00               | 20.00                    | A      |  |
|             | Forex - Janapense Yen                                  | ITEM             | Pricing by Item       | 20.00              | 20.00                  | 20.00               | 20.00                    | A      |  |
|             | Forex - Icelandic Krona                                | ITEM             | Pricing by Item       | 20.00              | 20.00                  | 20.00               | 20.00                    | A      |  |
|             | Forex - Europian Euro                                  | ITEM             | Pricing by Item       | 20.00              | 20.00                  | 20.00               | 20.00                    | A      |  |
|             | Forex - Egyptian Pound                                 | ITEM             | Pricing by Item       | 20.00              | 20.00                  | 20.00               | 20.00                    | A      |  |
|             | Forex - Canadian Dollar                                | ITEM             | Pricing by Item       | 20.00              | 20.00                  | 20.00               | 20.00                    | A      |  |
|             | Forex - British Pound                                  | ITEM             | Pricing by Item       | 20.00              | 20.00                  | 20.00               | 20.00                    | A      |  |
|             | Forex - Botswana Pula                                  | ITEM             | Pricing by Item       | 20.00              | 20.00                  | 20.00               | 20.00                    | A      |  |
|             | Forex - Australian Dollar                              | ITEM             | Pricing by Item       | 20.00              | 20.00                  | 20.00               | 20.00                    | A      |  |
|             | Forex - Angolan Kwanza                                 | ITEM             | Pricing by Item       | 20.00              | 20.00                  | 20.00               | 20.00                    | A      |  |
|             | Default                                                | ITEM             | Pricing by Item       | 20.00              | 20.00                  | 20.00               | 20.00                    | A      |  |
|             | Class Commercial                                       | TYPE             | Pricing by Type/Class | 15.00              | 15.00                  | 15.00               | 15.00                    | A      |  |
|             | Christmas Specials                                     | ITEM             | Pricing by Item       | 15.00              | 15.00                  | 15.00               | 15.00                    | A      |  |

## **Related Topics**

- Sales Commercials Introduction
- Sales Commercials Add
- Sales Commercials Edit
- Sales Commercials Delete
- Link a Customer to Commercial
- View Customers Linked to Commercial

MNU.067.004